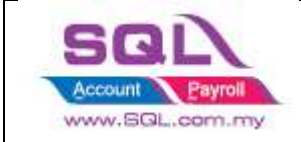

1. Tools | Option | Click on Barcode

**Option 1 : Direct Kick Out** -> Cash Drawer direct connects to your PC.

| General                                   | Cash Drawer Bar Co                       | des                                                                                                    |        |
|-------------------------------------------|------------------------------------------|----------------------------------------------------------------------------------------------------|--------|
|                                           | Cash Drawer;                             | Custom Cash Drawer                                                                                                    | ~      |
| BarCode                                   | O Printer Kick Out:                      | Send To OneNote 2010                                                                                                    | ~      |
| Miscellasacur                             | Direct Kick Out:                         |                                                                                                    | ~      |
| Unit Price<br>Unit Price<br>eneral Ledger | ○ External Library:<br>Kick Out command: | COM1:Baud=3000 Data=8 Stop=1 Parity=N<br>COM2:Baud=9600 Data=8 Stop=1 Parity=N<br>COM4:Baud=9600 Data=8 Stop=1 Parity=N<br>LPT1<br>LPT2<br>LPT3<br>CON<br>NUL | Kick O |
| Customer                                  |                                          |                                                                                                    |        |

\* Select the correct Port No and then click on Kick Out button to test whether the Cash Drawer success kicks out, if the port no did not showing in list, may manually type in your Port No.

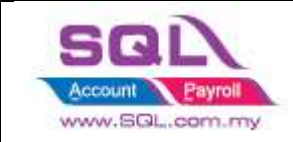

## **Option 2: Printer Kick Out** -> Cash Drawer direct connect to Printer

|         |                |                     | Options                                                                                                    |    | ×        |
|---------|----------------|---------------------|----------------------------------------------------------------------------------------------------|----|----------|
|         | <b>#</b>       | POS Device          | S                                                                                                    |    |          |
|         | General        | Cash Drawer Bar Co  | des                                                                                                    |    |          |
| •       |                | Cash Drawer:        | Custom Cash Drawer                                                                                          | ~  |          |
| BarCode | BarCode        | Printer Kick Out:   | Send To OneNote 2010                                                                                        | ~  |          |
|         |                | O Direct Kick Out:  | Send To OneNote 2010<br>Microsoft XPS Document Writer<br>HPL sear Let 200 color MEP M275 PCL S Class Driver |    |          |
|         | Miscellanecus  | O External Library: | Fax<br>CutePDF Writer                                                                                       |    |          |
|         | Unit Price     | Kick Out command:   | Brother DCP-1510 series<br>\\http://printer.estream.com.my:631\KX1121                                       |    | Kick Out |
|         |                |                     | Avhttp://printer.estream.com.my:6314HP1020                                                                  |    |          |
|         | General Ledger |                     |                                                                                                    |    |          |
|         | Customer       |                     |                                                                                                    |    |          |
|         | Supplier       |                     |                                                                                                    |    |          |
|         |                | <u>r</u>            | OK Cano                                                                                                    | el | Help     |

\* Select your Printer Name and then click on Kick Out button to test whether the Cash Drawer success kicks out.

Note : There are the problem if you are using cash drawer RJ 11, RJ 14, may change to Com Port(Need USB Cash Drawer)

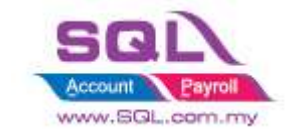

## If you met the problem on direct kick out, may reply the question below before call in :

- 1. Check Window OS
- 2. Check SQL Account version
- 3. Try preview and print see able to print out nicely?
- 4. Try window Test Print receipt printer
- 5. Try Tools | Option Kick out whether can response
- 6. Check receipt printer Model
- 7. Check what receipt printer driver install
- 8. check Cash Drawer model(you are not allow to use RJ11, have to use USB Com direct connect to PC)

End.